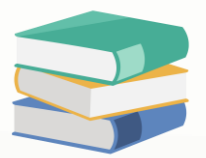

# How to set up Customer Pricing Rules

### **Overview:**

Customer Pricing Rules enables the users to customize item pricing and discount for each Customer, Customer Group or across all Customer Type. It also allows for the establishment of pricing validity and required item quantities as needed

## **Procedures:**

1) To maintain the customer pricing rules, go to Sales > Customer Pricing Rules

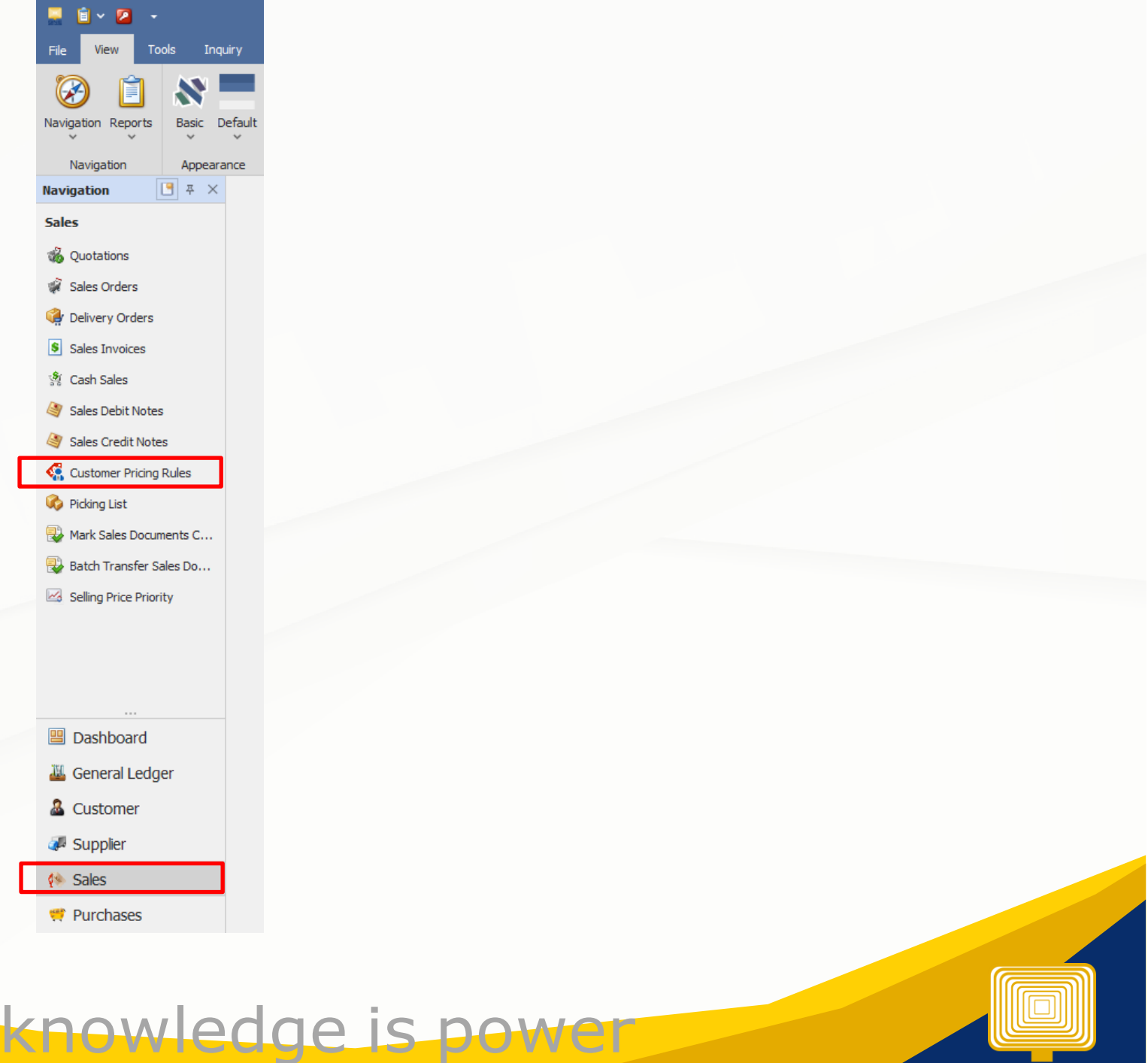

QNE Knowledge Base Empowers Your Business

Page | 1

2)Following for set up:

Under Company (Customers) – select to whom the set pricing will be applicable

- Everyone All Customers
- Price Group Certain Customer Group
- Debtor Specific Customer
- Debtor Category Certain Customer Category

### 👧 Customer Pricing Rules

| Company  |                                       |
|----------|---------------------------------------|
| Apply To | Everyone 🔹                            |
|          | Everyone                              |
| Stock    | Price group                           |
| Apply To | Debtor                                |
|          | Debtor category                       |
| Validity |                                       |
| From     | · · · · · · · · · · · · · · · · · · · |
| _        |                                       |
| То       | · · · · · · · · · · · · · · · · · · · |
|          |                                       |

Under Stock – select to which item the set pricing/discount will be applied

- All Stocks
- Certain Stock Category
- Certain Stock Group
- Certain Stock Class
- Certain Stock

| 👯 Cu     | istomer Pricing Rules |  |
|----------|-----------------------|--|
| Company  |                       |  |
| Apply To | Everyone *            |  |
| Stock    |                       |  |
| Apply To | All stocks            |  |
|          | All stocks            |  |
| Validity | Stock category        |  |
| From     | Stock group           |  |
| -        | Stock dass            |  |
| То       | Stock                 |  |
|          |                       |  |

Once a specific stock is selected, ref price and ref cost will be displayed. This will serve as a guide for the user in setting new price or discount. The ref price and ref cost are based on the selling price and purchase price maintained under stock maintenance

| ipany  |                                       | Quantity    |          |        |
|--------|---------------------------------------|-------------|----------|--------|
| ily To | Everyone *                            | Min Qty     |          |        |
| k      |                                       | Pricing     |          |        |
| у То   | Stock *                               | Price Type  | Custom   | *      |
|        | AMD-XP/1800 *                         | Currency    | RM       | •      |
| rice   | 685.00                                | UOM         | UNITS    | •      |
| lost   | 595.00                                | Price       |          | 685.00 |
| ity    |                                       | Margin By 9 |          | 0.00%  |
| m      | · · · · · · · · · · · · · · · · · · · |             |          |        |
|        | · · ·                                 |             | ✓ Active |        |
|        |                                       |             |          |        |
| 7      | owledge is pow                        | Me          |          |        |

Under Validity – Validity period of the set pricing (leave it blank if there is no validity)

Under Quantity:

Min qty - required item quantity to be acquired for the set pricing to apply (leave it blank if the pricing will be applied regardless of the availed quantity of the customer)

Under Pricing:

Pricing Type

- Customer follow the set price
- Highest price follow the highest selling price based on the item sales history
- Lowest price follow the lowest price

Currency – currency used in the set pricing

UOM – pertains to the item unit of measurement

Price - set item discount

Margin by % - pertains to markup percentage

Do not forget to tick the Active option for the pricing to take effect

#### 3) Once done, click save button

| 🚊 🛍 × 🖾 🕽        | < 😋 🔳 👻          | g 🛛 🖪 🛛        |                                               |                              |       | E Business Solutions 🔳 — |                         |               |  |    |      |  |  |
|------------------|------------------|----------------|-----------------------------------------------|------------------------------|-------|--------------------------|-------------------------|---------------|--|----|------|--|--|
| File Home        | Edit Task        | Info Viev      | Tools Inquiry Maintenani                      | ie -                         |       |                          |                         |               |  |    |      |  |  |
| New<br>V         | Save av          | e and Save and | New Reset View Variants Aud<br>Settings * Tra | it Record Next Record Search | Close |                          |                         |               |  |    |      |  |  |
| Records Creation |                  | Save           | View                                          | Records Navigation           | Close |                          |                         |               |  |    | ^    |  |  |
| Navigation       | 🛄 # × •          | a • - Custom   | ar Pi X                                       |                              |       |                          |                         |               |  |    |      |  |  |
| Dashboard        |                  | 👯 Cι           | istomer Pricing R                             | ules                         |       |                          |                         |               |  |    |      |  |  |
| d Overview       | Overview Company |                |                                               |                              |       |                          |                         |               |  |    |      |  |  |
|                  |                  | Apply To       | Everyone                                      |                              |       |                          | Min Qty                 |               |  |    |      |  |  |
|                  | Stock            |                |                                               |                              |       |                          | Pricing                 |               |  |    |      |  |  |
|                  |                  | Apply To       | Stock                                         |                              |       |                          | Price Type              | Highest price |  |    | ]-   |  |  |
|                  |                  | Stock          | AMD-XP/1800                                   |                              |       |                          | Currency                | RM            |  |    | -    |  |  |
|                  |                  | Ref Price      |                                               |                              |       | 685.0                    | UOM                     | UNITS         |  |    | *    |  |  |
|                  |                  | Ref Cost       |                                               |                              |       | 595.0                    | Price                   |               |  |    |      |  |  |
|                  |                  | Validity       |                                               |                              |       |                          | Discount<br>Margin By G | %             |  | 0. | .00% |  |  |
|                  |                  | From           |                                               |                              |       |                          |                         | Arbia         |  |    |      |  |  |
|                  |                  | То             |                                               |                              |       |                          |                         | Acove         |  |    |      |  |  |
|                  |                  | Description    |                                               |                              |       |                          |                         |               |  |    |      |  |  |

#### 4) To view all created Customer Pricing Rules, just click on search button

| File       Home       Edit       Task       Info       View       Tools       Inquiry       Maintenance         Image: New       Image: New<                                                                                                    | 📄 🗉 × 🖾 × 😋 🗂 •     | 6 🖲 🗄 💾 🖱                   |                                            | Solutions                   |             | •             |  |  | $\times$ |    |  |
|----------------------------------------------------------------------------------------------------|---------------------|-----------------------------|--------------------------------------------|-----------------------------|-------------|---------------|--|--|----------|----|--|
| New       Save       Save and New       Save and New       Reset View       Wew Variants       Audit       Previous       Next Record       Search       Close         Records Creation       Save       View       View       Records Navigation       Close         Navigation       Image: The conderse of the conderse of the conderse                                                                                                    | File Home Edit Task | Info View                   | Tools Inquiry Maintenance                  |                             |             |               |  |  |          |    |  |
| Records Creation     Save     View     Records Navigation     Close       Navigation     T ×     Customer Pi ×       Dashboard     Customer Pricing Rules                                                                                                    | New Save Sav        | ve and Save and New<br>lose | Reset View Variants Settings View Variants | Previous Next Record Search | Close       |               |  |  |          |    |  |
| Navigation     Image: style="text-align: center;">Image: style="text-align: center;">Image: style: style="text-align: center;">Ima                           | Records Creation    | Save                        | View                                       | Records Navigation          | Close       |               |  |  |          | ^  |  |
| Dashboard Customer Pricing Rules                                                                                                    | Navigation 🕒 🐺 🗙    | 🦛 * - Customer Pi           | ×                                          |                             |             |               |  |  |          | *  |  |
|                                                                                                    | Dashboard           | 🍕 Cust                      | omer Pricing Ru                            | les                         |             |               |  |  |          |    |  |
| Company Quantity                                                                                                    | Overview            | Company                     |                                            |                             | Quantity    |               |  |  |          |    |  |
| Apply To Everyone * Min Qty                                                                                                    |                     | Apply To Eve                | ryone                                      | *                           | Min Qty     |               |  |  |          |    |  |
| Stock Pricing                                                                                                    |                     | Stock                       |                                            |                             | Pricing     |               |  |  |          |    |  |
| Apply To Stock   Price Type Highest price                                                                                                    |                     | Apply To Stor               | ck                                         |                             | Price Type  | Highest price |  |  |          | •  |  |
| Stock AMD-XP/1800 Currency RM T                                                                                                    | Dashboard           | Stock AMD                   | D-XP/1800                                  |                             | Currency    | RM            |  |  |          | -  |  |
| Image: General Ledger         Ref Price         685.00         UOM         UNITS         •                                                                                                    | 🕌 General Ledger    | Ref Price                   |                                            | 685.00                      | UOM         | UNITS         |  |  |          | -  |  |
| Lustomer Ref Cost 595.00 Price                                                                                                    | 🚨 Customer          | Ref Cost                    |                                            | 595.00                      | Price       |               |  |  |          |    |  |
| Jupplier Validity                                                                                                    | Jupplier            | Validity                    |                                            |                             | Discount    |               |  |  |          |    |  |
| Margin By % 0.00%                                                                                                    |                     | . Sharey                    |                                            |                             | Margin By % |               |  |  | 0.00     | )% |  |
| Sales     From     Cartive                                                                                                    | <i>‱</i> Sales      | From                        |                                            | *                           | Active      |               |  |  |          |    |  |
| To To To To To To The second second s | 🛒 Purchases         | То                          |                                            | *                           |             | V 100         |  |  |          |    |  |

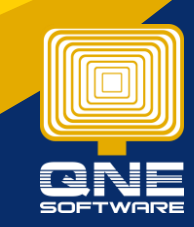

Page | 3

QNE Knowledge Base Empowers Your Business

knowledge is power

### List of all Customer Pricing Rules will show

| 1 | 👯 Cu        | stome    | r Prici  | ng Kule        | S           |             |             |         |           |          |              |          |          |             |         |      |    |                                                                                                    |
|---|-------------|----------|----------|----------------|-------------|-------------|-------------|---------|-----------|----------|--------------|----------|----------|-------------|---------|------|----|----------------------------------------------------------------------------------------------------|
|   | Price Group | Customer | Category | Stock Category | Stock Class | Stock Group | Stock       | UOM     | Ref Price | Ref Cost | Custom Price | Discount | Currency | Margin By % | Min Qty | From | То | Active                                                                                                    |
| Þ |             |          |          |                |             |             | AMD-XP/1800 | UNITS   | 685.00    | 595.00   |              |          | RM       | 5.00%       |         |      |    |                                                                                                    |
|   |             | 700-M001 |          |                |             |             | APPLE       | UNIT(S) |           |          |              |          | RM       | 5.00%       |         |      |    | <ul> <li>Image: A start of the start of the start of</li></ul> |

For more details can refer below link for guidance Video: <u>https://www.youtube.com/watch?v=RG3-cavmO-s&t=237s</u>

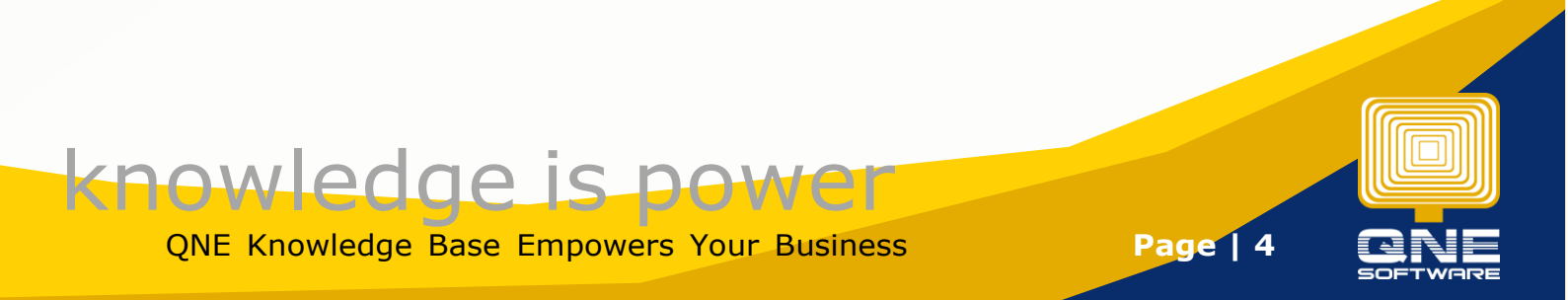